### 2. 年度更新の準備

### 地図ディスクをパソコンに挿入する

- 年度更新ソフトが起動します。
- 起動しない場合は、[マイコンピュータ]→ [D:](地図ディスクを挿入したドライブ)を ダブルクリックしてください。
- それでも起動しない場合は、[マイコンピュータ]→
  [D:] → [maptrans] → [NaviMVPTrans.exe] を ダブルクリックしてください。

# 2 使用許諾画面をよく読んで、 「同意する」を選び、「次へ」をクリックする

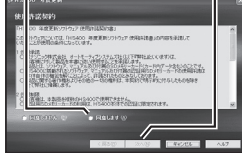

#### 3 ナビゲーションとパソコンの接続を確認し、 「接続」をクリックする

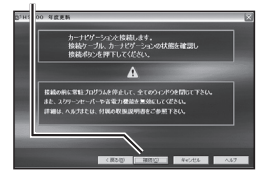

## 3. 年度更新

ナビゲーションに下記のメッセージが表示されていることを確認してください。

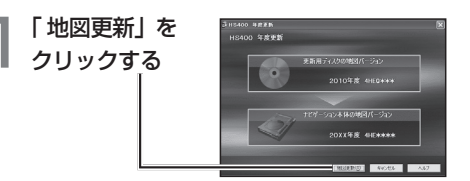

「OK」を 2 クリックする 年度更新を開始します。

●年度更新中はナビゲーションとパソコンの電源 を切らないでください。[約4時間(3~5時間)]

3 [OK] を クリックする 年度更新が完了しました。ナビゲーションのSDカードを抜き、 ナビゲーションの償還を入れなおして、再配納してびざい、 OK OK

上の画面が表示されない場合は、年度更新が正常 に終了していません。もう一度手順1からやりな おしてください。

「完了」を 🕈 クリックする H8400 年度更新ラールを終了します

### 年度更新が完了したら

- ① ナビゲーションとパソコンの接続をはずす。
- ② ナビゲーションの電源を OFF にする。
- ナビゲーションから更新セットアップ用 SD メモリー カードを抜く。
- ④ ナビゲーションの電源を ON にする。
  - バージョンアップ完了後、自動的に地図データが 更新されます。
  - インテリジェントルートのデータがある場合は、 データの変換を行います。(数分かかる場合が あります。)

2010 年度更新済シールをナビゲーション本体に貼って ください。